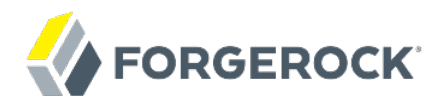

## **Getting Started**

/ OpenIDM 4

Latest update: 4.0.0

Mike Jang

ForgeRock AS 201 Mission St., Suite 2900 San Francisco, CA 94105, USA +1 415-599-1100 (US) www.forgerock.com

#### Copyright © 2015-2017 ForgeRock AS.

#### Abstract

## Guide to installing and evaluating OpenIDM. The OpenIDM project offers flexible, open source services for automating management of the identity life cycle.

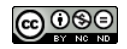

This work is licensed under the Creative Commons Attribution-NonCommercial-NoDerivs 3.0 Unported License.

To view a copy of this license, visit https://creativecommons.org/licenses/by-nc-nd/3.0/ or send a letter to Creative Commons, 444 Castro Street, Suite 900, Mountain View, California, 94041, USA.

ForgeRock® and ForgeRock Identity Platform™ are trademarks of ForgeRock Inc. or its subsidiaries in the U.S. and in other countries. Trademarks are the property of their respective owners.

UNLESS OTHERWISE MUTUALLY AGREED BY THE PARTIES IN WRITING, LICENSOR OFFERS THE WORK AS-IS AND MAKES NO REPRESENTATIONS OR WARRANTIES OF ANY KIND CONCERNING THE WORK, EXPRESS, IMPLIED, STATUTORY OR OTHERWISE, INCLUDING, WITHOUT LIMITATION, WARRANTIES OF ITTLE, MERCHANTABILITY, FITNESS FOR A PARTICULAR PURPOSE, NONINFRINGEMENT, OR THE ABSENCE OF LATENT OR OTHER DEFECTS, ACCURACY, OR THE PRESENCE OF ABSENCE OF ERRORS, WHETHER OR NOT DISCOVERABLE. SOME JURISDICTIONS DO NOT ALLOW THE EXCLUSION OF IMPLIED WARRANTIES, SO SUCH EXCLUSION MAY NOT APPLY TO YOU.

EXCEPT TO THE EXTENT REQUIRED BY APPLICABLE LAW, IN NO EVENT WILL LICENSOR BE LIABLE TO YOU ON ANY LEGAL THEORY FOR ANY SPECIAL, INCIDENTAL, CONSEQUENTIAL, PUNITIVE OR EXEMPLARY DAMAGES ARISING OUT OF THIS LICENSE OR THE USE OF THE WORK, EVEN IF LICENSOR HAS BEEN ADVISED OF THE POSSIBILITY OF SUCH DAMAGES.

DejaVu Fonts

Bitstream Vera Fonts Copyright

Copyright (c) 2003 by Bitstream, Inc. All Rights Reserved. Bitstream Vera is a trademark of Bitstream, Inc.

Permission is hereby granted, free of charge, to any person obtaining a copy of the fonts accompanying this license ("Fonts") and associated documentation files (the "Font Software"), to reproduce and distribute the Font Software, including without limitation the rights to use, copy, merge, publish, distribute, and/or sell copies of the Font Software, and to permit persons to whom the Font Software is furnished to do so, subject to the following conditions:

The above copyright and trademark notices and this permission notice shall be included in all copies of one or more of the Font Software typefaces.

The Font Software may be modified, altered, or added to, and in particular the designs of glyphs or characters in the Fonts may be modified and additional glyphs or characters may be added to the Fonts, only if the fonts are renamed to names not containing either the words "Bitstream" or the word "Vera".

This License becomes null and void to the extent applicable to Fonts or Font Software that has been modified and is distributed under the "Bitstream Vera" names.

The Font Software may be sold as part of a larger software package but no copy of one or more of the Font Software typefaces may be sold by itself.

THE FONT SOFTWARE IS PROVIDED "AS IS", WITHOUT WARRANTY OF ANY KIND, EXPRESS OR IMPLIED, INCLUDING BUT NOT LIMITED TO ANY WARRANTIES OF MERCHANTABILITY, FITNESS FOR A PARTICULAR PURPOSE AND NONINFRINCEMENT OF COPYRIGHT, PATENT, TRADEMARK, OR OTHER RIGHT. IN OE EVENT SHALL BITSTREAM OR THE GNOME FOUNDATION BE LIABLE FOR ANY CLAIM, DAMAGES OR OTHER LIABILITY, INCLUDING ANY GENERAL, SPECIAL, INDIRECT, INCIDENTAL, OR CONSEQUENTIAL DAMAGES, WHETHER IN AN ACTION OF CONTRACT, TORT OR OTHERWISE, ARISING FROM, OUT OF THE USE OR INABILITY TO USE THE FONT SOFTWARE OR FROM OTHER DEALINGS IN THE FONT SOFTWARE.

Except as contained in this notice, the names of Gnome, the Gnome Foundation, and Bitstream Inc., shall not be used in advertising or otherwise to promote the sale, use or other dealings in this Font Software without prior written authorization from the Gnome Foundation or Bitstream Inc., respectively. For further information, contact: fonts at gnome dot org.

Arev Fonts Copyright

Copyright (c) 2006 by Tavmjong Bah. All Rights Reserved.

Permission is hereby granted, free of charge, to any person obtaining a copy of the fonts accompanying this license ("Fonts") and associated documentation files (the "Font Software"), to reproduce and distribute the modifications to the Bitstream Vera Font Software, including without limitation the rights to use, copy, merge, publish, distribute, and/or sell copies of the Font Software, and to permit persons to whom the Font Software is furnished to do so, subject to the following conditions:

The above copyright and trademark notices and this permission notice shall be included in all copies of one or more of the Font Software typefaces.

The Font Software may be modified, altered, or added to, and in particular the designs of glyphs or characters in the Fonts may be modified and additional glyphs or characters may be added to the Fonts, only if the fonts are renamed to names not containing either the words "Tavmjong Bah" or the word "Arev".

This License becomes null and void to the extent applicable to Fonts or Font Software that has been modified and is distributed under the "Tavmjong Bah Arev" names.

The Font Software may be sold as part of a larger software package but no copy of one or more of the Font Software typefaces may be sold by itself.

THE FONT SOFTWARE IS PROVIDED "AS IS", WITHOUT WARRANTY OF ANY KIND, EXPRESS OR IMPLIED, INCLUDING BUT NOT LIMITED TO ANY WARRANTIES OF MERCHANTABILITY, FITNESS FOR A PARTICULAR PURPOSE AND NONINFRINCEMENT OF COPYRIGHT, PATENT, TRADEMARK, OR OTHER RIGHT. IN NO EVENT SHALL TAVMJONG BAH BE LIABLE FOR ANY CLAIM, DAMAGES OR OTHER LIABILITY, INCLUDING ANY GENERAL, SPECIAL, INDRECT, INCIDENTAL, OR CONSEQUENTIAL DAMAGES, WHETHER IN AN ACTION OF CONTRACT, TORT OR OTHERWISE, ARISING FROM, OUT OF THE USE OR INABILITY TO USE THE FONT SOFTWARE OR FROM OTHER DEALINGS IN THE FONT SOFTWARE.

Except as contained in this notice, the name of Tavmjong Bah shall not be used in advertising or otherwise to promote the sale, use or other dealings in this Font Software without prior written authorization from Tavmjong Bah. For further information, contact: tavmjong @ free. fr.

FontAwesome Copyright

Copyright (c) 2017 by Dave Gandy, http://fontawesome.io.

This Font Software is licensed under the SIL Open Font License, Version 1.1. This license is available with a FAQ at: http://scripts.sil.org/OFL

## **Table of Contents**

| Preface iv                                           |
|------------------------------------------------------|
| 1. Who Should Use This Guideiv                       |
| 2. Accessing Documentation Online iv                 |
| 3. Using the ForgeRock.org Site                      |
| 1. Getting Started With OpenIDM 1                    |
| 1.1. What Can You Do With OpenIDM? 1                 |
| 1.2. What You Will See In This Document 2            |
| 1.3. What You Need Before Starting OpenIDM 2         |
| 1.4. Downloading and Starting OpenIDM 3              |
| 1.5. The Getting Started Data Files 5                |
| 2. Reconciling Identity Data 6                       |
| 2.1. Using OpenIDM to Reconcile Differences 7        |
| 2.2. Reconciling Identity Data After One Update 10   |
| 3. Where To Go From Here 11                          |
| 3.1. Integrating Business Processes and Workflows 11 |
| 3.2. Managing Passwords 11                           |
| 3.3. Managing User Roles 13                          |
| 3.4. Connecting to Remote Data Stores 13             |
| 3.5. Reconciliation 14                               |
| 3.6. Authentication Modules Available for OpenIDM 14 |
| 3.7. Finding Additional Use Cases 14                 |
| 3.8. How OpenIDM Can Help Your Organization 14       |
| 3.9. Stopping and Removing OpenIDM 15                |
| Index 17                                             |

# Preface

This guide shows you how to install and get started with OpenIDM.

### 1. Who Should Use This Guide

This guide is written for identity management developers and administrators who build, deploy, and maintain OpenIDM services for their organizations. This guide covers the tasks you need to quickly get OpenIDM running on your system.

As you read this guide, you will see how OpenIDM reconciles customer identity data to ensure accurate information across disparate resources within an organization.

You will also read about what else OpenIDM can do, in the areas of provisioning, self-service workflows, and password management. You will also read about how OpenIDM connects to a variety of remote data stores, with links to detailed documentation.

For example, engineers might access their systems through Active Directory accounts. Those same engineers might need to update their information in a Human Resources database, stored in a separate LDAP directory. With OpenIDM, you can keep those user identities synchronized, so each engineer only has to update their data once.

### 2. Accessing Documentation Online

ForgeRock publishes comprehensive documentation online:

• The ForgeRock Knowledge Base offers a large and increasing number of up-to-date, practical articles that help you deploy and manage ForgeRock software.

While many articles are visible to community members, ForgeRock customers have access to much more, including advanced information for customers using ForgeRock software in a mission-critical capacity.

• ForgeRock product documentation, such as this document, aims to be technically accurate and complete with respect to the software documented. It is visible to everyone and covers all product features and examples of how to use them.

### 3. Using the ForgeRock.org Site

The ForgeRock.org site has links to source code for ForgeRock open source software, as well as links to the ForgeRock forums and technical blogs.

If you are a *ForgeRock customer*, raise a support ticket instead of using the forums. ForgeRock support professionals will get in touch to help you.

### Chapter 1 Getting Started With OpenIDM

Whenever you need access to important information, administrators need to know who you are. They need to know your identity, which may be distributed in multiple accounts.

As a user, you might have several accounts even within your own company, for functions such as:

- Email
- Human Resources
- Payroll
- Engineering, Support, Accounting, and other functions

Each of these accounts may be stored in different resources, such as Active Directory, OpenDJ, OpenLDAP, and more. Keeping track of user identities in each of these resources (also known as data stores) can get complex. OpenIDM simplifies the process, as it reconciles differences between resources.

With situational policies, OpenIDM can handle discrepancies such as a missing or updated address for a specific user. OpenIDM includes default but configurable policies to handle such conditions. In this way, OpenIDM ensures consistency and predictability in an otherwise chaotic resource environment.

OpenIDM can make it easier to track user identities across these resources. OpenIDM has a highly scalable, modular, readily deployable architecture that can help you manage workflows and user information.

#### 1.1. What Can You Do With OpenIDM?

With OpenIDM, you can simplify the management of identity, as it can help you synchronize data across multiple resources. Each organization can maintain control of accounts within their respective domains.

OpenIDM works equally well with user, group, and device identities.

You can also configure workflows to help users manage how they sign up for accounts, as part of how OpenIDM manages the life cycle of users and their accounts.

You can manage employee identities as they move from job to job. You will make their lives easier as OpenIDM can automatically register user accounts on different systems. Later, OpenIDM will

increase productivity when it reconciles information from different accounts, saving users the hassle of entering the same information on different systems.

#### 1.2. What You Will See In This Document

In this guide, you will see how OpenIDM reconciles user data between two data stores. We will look at a department that is adding a third engineer, Jane Sanchez.

Your Human Resources department has updated their data store with Jane Sanchez's information. You want to use OpenIDM to update the internal Engineering data store. But first, you have to start OpenIDM.

#### 1.3. What You Need Before Starting OpenIDM

This section covers what you need to have on your system before running OpenIDM:

- Operating System: Windows or UNIX/Linux.
- Java: Java Runtime Environment (JRE) Standard Edition (Java SE) 7, update 6 or later, or Java 8. Alternatively, you can use the same version of the Java Development Kit (JDK). On Linux, you may also install the OpenJDK package native to your updated Linux distribution.
- At least 250 MB of free disk space.
- At least 1 GB of free RAM.
- If your operating system includes a firewall, make sure that it allows traffic through (default) ports 8080 and 8443.

We provide this document, Getting Started with OpenIDM, for demonstration purposes only.

With this document, we want to make it as easy as possible to set up a demonstration of OpenIDM. To that end, we have written this document for installations on a desktop operating system, Microsoft Windows 7.

For a list of software that we support in production, see "*Before You Install OpenIDM Software*" in the *Release Notes*.

#### 1.3.1. Java Environment

On Windows systems, after installing Java, set the JAVA\_HOME environment variable. To do so on Windows 7, take the following steps:

1. Locate your JRE or JDK installation directory. For a default installation of Java 8 on Windows 7, you should find the directory here: C:\Program Files\Java\jre-version.

- 2. Select Start > Control Panel > System and Security > Advanced System Settings to open a System Properties window.
- 3. Select Advanced > Environment Variables.
- 4. Set the value of JAVA\_HOME to match the JRE or JDK installation directory.

#### 1.4. Downloading and Starting OpenIDM

This procedure assumes that you are downloading and starting OpenIDM as a regular (not administrative) user named user.

1. Download enterprise software releases through the ForgeRock BackStage site. ForgeRock enterprise releases are thoroughly validated builds for ForgeRock customers who run OpenIDM in production deployments, and for those who want to try or test with release builds.

For more information on the contents of the OpenIDM binary package, see "*File Layout*" in the *Integrator's Guide*.

- 2. Extract the contents of the OpenIDM binary file to your user's Downloads directory. The process should unpack the contents of OpenIDM to the Downloads/openidm subdirectory.
- 3. Navigate to the Downloads/openidm subdirectory:
  - In Microsoft Windows, use Windows Explorer to navigate to the C:\Users\user\Downloads\openidm directory.

Double-click the getting-started(.bat) file. Do not select the getting-started.sh file, as that is intended for use on UNIX/Linux systems.

• In Linux/UNIX, open a command-line interface and run the following commands:

```
$ cd /home/user/Downloads/openidm
$ ./getting-started.sh
```

4. When OpenIDM is ready, you will see the following message:

```
-> OpenIDM ready
```

Once OpenIDM is ready, you can administer it from a web browser. To do so, navigate to <a href="http://localhost:8080/admin">http://localhost:8080/admin</a> or <a href="http://localhost:8443/admin">http://localhost:8080/admin</a> or <a href="http://localhost:8443/admin">http://localhost:8443/admin</a>. If you have installed OpenIDM on a remote system, substitute that hostname or IP address for <a href="localhost">localhost:8080/admin</a> or <a href="localhost:8443/admin">http://localhost:8443/admin</a>. If you have installed OpenIDM on a remote system, substitute that hostname or IP address for <a href="localhost">localhost</a>.

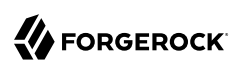

| Coord and a set of the set of the set of | )ownloads ► openidm ►                                                                                                    | 🖆 OpenIDM                          |                              |                                                       |                   |
|----------------------------------------------------------------------------------------------------|----------------------------------------------------------------------------------------------------|------------------------------------|------------------------------|-------------------------------------------------------|-------------------|
| Organize 🔻 🔂 Open                                                                                                    | Share with 👻 🦷 Print                                                                                                    | Using boot prop<br>\conf\boot\boot | erties at C:`<br>.properties | \Users\user\Downloads\openidm\sample                  | s\getting-started |
| Favorites                                                                                                    | audit getti bin pack bin pack bundle shut C Sslut conf start connectors db                                                                                          | → OpenIDM read                     | y                            |                                                       |                   |
| J Music                                                                                                    | 🐌 felix-cache                                                                                                    |                                    | ,                            |                                                       |                   |
| Pictures     Videos                                                                                                    | legal-notices lib                                                                                                    |                                    | 🕢 OpenIDM                    | ×                                                     |                   |
| Computer<br>Local Disk (C:)<br>PerfLogs<br>Program Files<br>Program Files<br>Users<br>Users<br>Public<br>Users<br>getting-startec<br>Windows Batch                                                                                                    | <ul> <li>logs</li> <li>samples</li> <li>script</li> <li>security</li> <li>tools</li> <li>ui</li> <li>.checksums</li> <li>cli.sh</li> <li>getting-started</li> </ul> | :52 PM Date crea                   | ← → C                        |                                                       | <u>`</u>          |
|                                                                                                    |                                                                                                    |                                    | 4                            | info@forgerock.com<br>Copyright 2010-15 ForgeRock AS. |                   |

#### Starting OpenIDM in Microsoft Windows

#### Note

We recommend that you connect to OpenIDM via the default secure port, 8443, and import a signed certificate into the OpenIDM truststore, as discussed in "Accessing the Security Management Service" in the *Integrator's Guide*.

Until you install that certificate, you will see a warning in your browser at least the first time you access OpenIDM over a secure port.

The default username and password for the OpenIDM Administrator is openidm-admin and openidm-admin.

When you log into OpenIDM at a URL with the <code>/admin</code> endpoint, you are logging into the OpenIDM Administrative User Interface, also known as the Admin UI.

#### Warning

The default password for the OpenIDM administrative user, openidm-admin, is openidm-admin. To protect your deployment in production, change this password.

All users, including openidm-admin, can change their password through the Self-Service UI, at http://localhost:8080/ or https://localhost:8443/. Once logged in, click Profile > Password.

#### 1.5. The Getting Started Data Files

In a production deployment, you are likely to see resources like Active Directory and OpenDJ. But the setup requirements for each are extensive, and beyond the scope of this document.

For simplicity, this guide uses two static files as data stores:

- hr.csv represents the Human Resources data store. It is in CSV format, commonly used to share data between spreadsheet applications.
- engineering.xml represents the Engineering data store. It is in XML format, a generic means for storing complex data that is commonly used over the Internet.

You can find these files in the OpenIDM binary package that you downloaded earlier, in the following subdirectory: openidm/samples/getting-started/data.

#### Chapter 2 Reconciling Identity Data

Now that you have installed OpenIDM with a "Getting Started" configuration, you will learn how OpenIDM reconciles information between two data stores.

While the reconciliation demonstrated in this guide uses two simplified data files, you can set up the same operations at an enterprise level on a variety of resources.

Return to the situation described earlier, where you have Jane Sanchez joining the engineering department. The following illustration depicts what OpenIDM has to do to reconcile the differences.

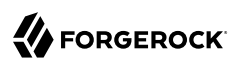

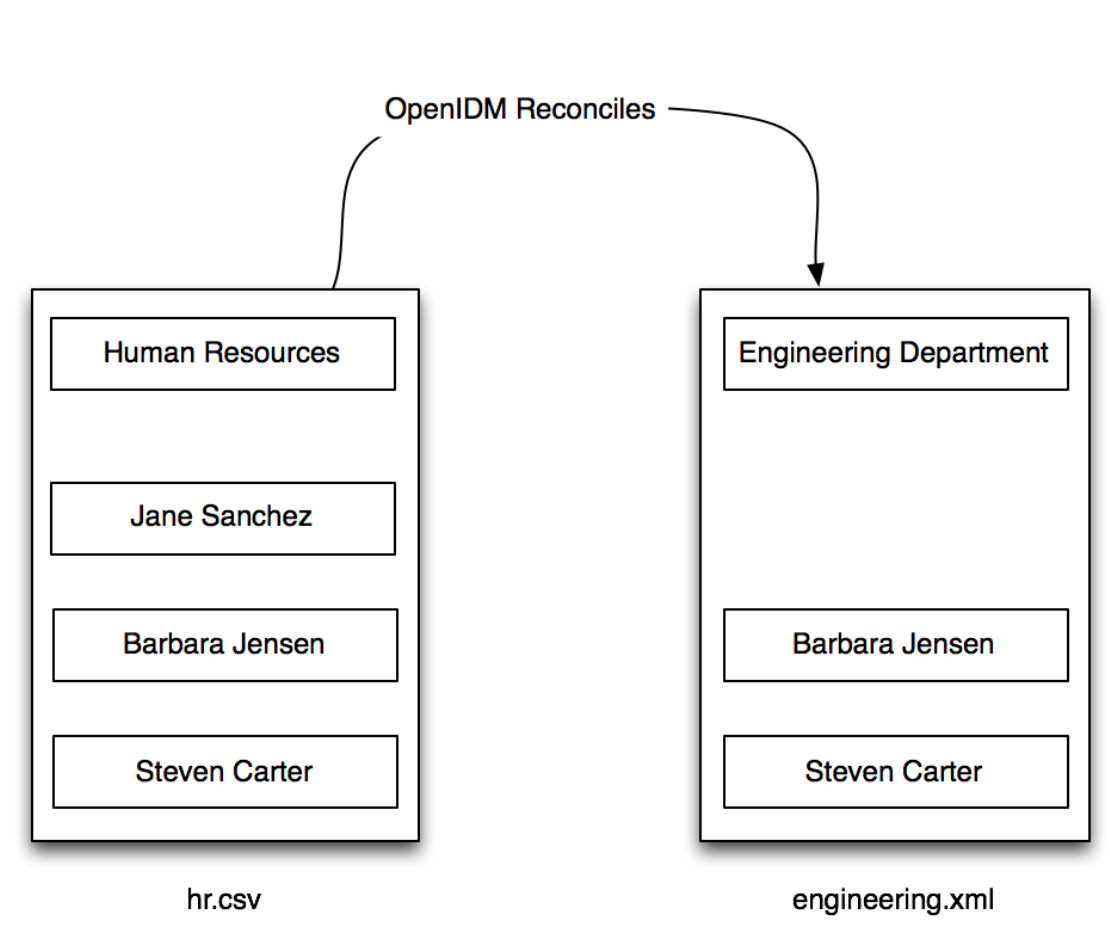

OpenIDM can reconcile differences between data stores

#### 2.1. Using OpenIDM to Reconcile Differences

A central feature of OpenIDM is reconciliation. In other words, OpenIDM can compare the contents of two data stores, and make decisions on what to do, depending on the differences.

This scenario is based on two data files:

• hr.csv, which represents the Human Resources data store

• engineering.xml, which represents the Engineering data store

OpenIDM will modify the Engineering data store by adding the newly hired Jane Sanchez. As suggested by the following illustration, it will also address detailed differences between Jane's Human Resources account and the Engineering data store.

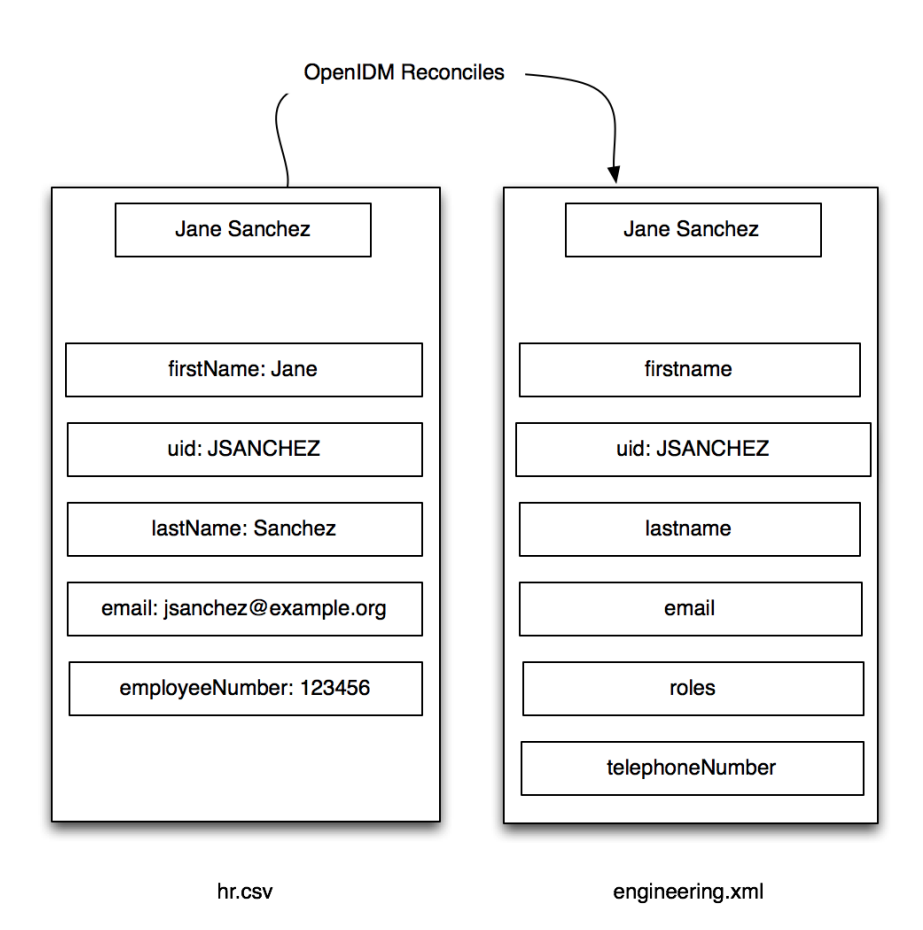

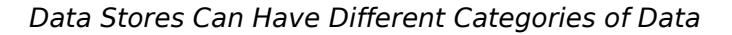

OpenIDM includes configuration files that map detailed information from the Human Resources data store to the Engineering data store. For example, the OpenIDM configuration maps the <u>firstName</u> entry in Human Resources to the <u>firstname</u> entry in Engineering.

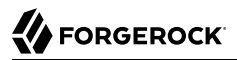

#### Note

Mapping between data stores may require additional configuration. You should find two provisioner.openicf-\*.json files in the /path/to/openidm/samples/getting-started/conf subdirectory. The provisioner files configure connections to external resources, such as Active Directory, OpenDJ or even the engineering.xml and hr.csv files used in this guide. For more information, see "Connecting to External Resources" in the Integrator's Guide.

In the Admin UI, you can see how OpenIDM reconciles the different categories for user Jane Sanchez. Log in to the Admin UI at <a href="https://localhost:8443/admin">https://localhost:8443/admin</a>. The default username is <a href="https://openidm-admin">openidm-admin</a> and <a href="https://openidm-admin">default password is openidm-admin</a>.

Select Configure > Mappings > HumanResources\_Engineering > Properties.

In the Sample Source text box, enter Sanchez. You should see a drop-down entry for Jane Sanchez that you can select. You should now see how OpenIDM would reconcile Jane Sanchez's entry in the Human Resources data store into the Engineering data store.

#### Reconciling Differences for an Account

| + Add property              | Sample source.: | jsanchez@example.com        | lifier 🔻 |
|-----------------------------|-----------------|-----------------------------|----------|
| SOURCE                      |                 | TARGET                      |          |
| email(jsanchez@example.com) |                 | name(jsanchez@example.com)  | ×        |
| lastName(Sanchez)           |                 | lastname(Sanchez)           | ×        |
| firstName(Jane)             |                 | firstname(Jane)             | ×        |
| email(jsanchez@example.com) |                 | email(jsanchez@example.com) | ×        |
| employeeNumber(234567)      | F               | roles(openidm-authorized)   | ×        |
|                             |                 | telephoneNumber(N/A)        | ×        |

#### Attributes Grid

Scroll back up the same page. Select Reconcile Now.

When you reconcile the two data stores, OpenIDM will make the change to the Engineering data store.

For those of you who prefer the command-line interface, you can see how the mapping works in the sync.json file, in the /path/to/openidm/samples/getting-started/conf directory.

### 2.2. Reconciling Identity Data After One Update

Now that you have used OpenIDM to reconcile two data stores, try something else. Assume the Engineering organization wants to overwrite all user telephone numbers in its employee data store with one central telephone number.

For this purpose, you can set up a default telephone number for the next reconciliation.

In the HumanResources\_Engineering page, scroll down and select telephoneNumber > Default Values.

Set A New Default Telephone Number

| Target Property: telephoneNumber |                              |                     |                |  | ×             |
|----------------------------------|------------------------------|---------------------|----------------|--|---------------|
| Property List                    | Transformation Script        | Conditional Updates | Default Values |  |               |
| Set a default valu               | ue for this property mapping | g.                  |                |  |               |
| 415-599-1100                     |                              |                     |                |  |               |
|                                  |                              |                     |                |  |               |
|                                  |                              |                     |                |  | Cancel Update |

When you select Update, and Save Properties, OpenIDM changes the sync.json configuration file. The next time OpenIDM reconciles from Human Resources to Engineering, it will include that default telephone number for all employees in the Engineering group.

### <sup>Chapter 3</sup> Where To Go From Here

OpenIDM can do much more than reconcile data between two different sources. In this chapter, you will read about the key features of OpenIDM, with links to additional information about each feature.

### 3.1. Integrating Business Processes and Workflows

A business process begins with an objective and includes a well-defined sequence of tasks to meet that objective. In OpenIDM, you can configure many of these tasks as self-service workflows, such as self-registration, new user onboarding, and account certification.

With OpenIDM, you can automate many of these tasks as a workflow.

Once you configure the right workflows, a newly hired engineer can log into OpenIDM and request access to manufacturing information.

That request is sent to the appropriate manager for approval. Once approved, the OpenIDM provisions the new engineer with access to manufacturing.

OpenIDM supports workflow-driven provisioning activities, based on the embedded *Activiti* Process Engine, which complies with the *Business Process Model and Notation 2.0* (BPMN 2.0) standard.

OpenIDM integrates additional workflows such as new user onboarding, orphan account detection, and password change reminders. For more information, see "*Workflow Samples*" in the *Samples Guide*.

#### 3.2. Managing Passwords

You can manage passwords from the Self-Service User Interface, also known as the Self-Service UI. From the Admin UI, click on the icon in the upper-right corner. In the menu that appears, click Self-Service:

#### Access the Self-Service User Interface

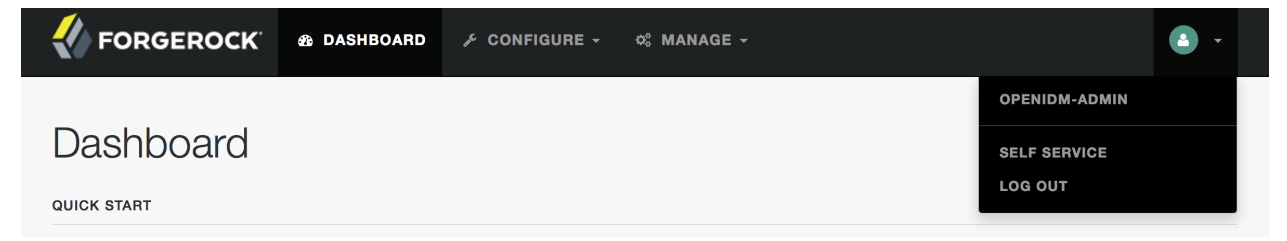

You should now be in the Self-Service UI. Click Profile > Password. You can now change your password, subject to the policy limits shown.

#### Changing Your Password

|                     | IBOARD PROFILE                              |                                    | <b>•</b> •   |
|---------------------|---------------------------------------------|------------------------------------|--------------|
| User profile        | Require     At least                        | ed<br>: 8 characters               |              |
| Basic Info Password | <ul><li>At least</li><li>At least</li></ul> | : 1 numbers<br>: 1 capital letters |              |
| Password            |                                             | 9                                  |              |
| Retype Password     |                                             | 0                                  |              |
|                     |                                             |                                    |              |
|                     |                                             |                                    | Reset Update |

As you can see, OpenIDM supports a robust password policy. You can modify the rules shown, or add more rules such as the following:

- Elements that should not be a part of a password, such as a family name
- Password expiration dates
- Password histories, to prevent password reuse

For more information, see "Managing Passwords" in the Integrator's Guide.

### 3.3. Managing User Roles

Some users need accounts on multiple systems. For example, insurance agents may also have insurance policies with the company that they work for. In that situation, the insurance agent is also a customer of the company.

Alternatively, a salesperson may also test customer engineering scenarios. That salesperson may also need access to engineering systems.

In OpenIDM, each of these user scenarios is known as a *role*. OpenIDM allows you to set up a consolidated set of attributes associated with each role. To do so, you would configure custom roles to assign to selected users. For example, you may assign both *insured* and *agent* roles to an agent, while assigning the *insured* role to all customers.

In a similar fashion, OpenIDM allows you to assign both *sales* and *engineering* roles to the sales engineer.

You can then synchronize users with those roles into appropriate data stores.

For more information, see "Working With Managed Roles" in the *Integrator's Guide*. For a sample of how you can configure external roles within OpenIDM, see "*Roles Samples - Demonstrating the OpenIDM Roles Implementation*" in the *Samples Guide*.

#### 3.4. Connecting to Remote Data Stores

You can use OpenIDM to connect to a substantial variety of user and device data stores, on premise and in the cloud. While OpenIDM can connect to some connectors dedicated to a few data stores, OpenIDM can also connect to many more data stores using a scripted connector framework.

OpenIDM includes support for connectors to the following external resources:

- Google Web Applications (see "Google Apps Connector" in the Integrator's Guide).
- Salesforce (see "Salesforce Connector" in the Integrator's Guide).
- Any LDAPv3-compliant directory, including OpenDJ and Active Directory (see "Generic LDAP Connector" in the *Integrator's Guide*).
- CSV Files (see "CSV File Connector" in the Integrator's Guide).
- Database Tables (see "Database Table Connector" in the Integrator's Guide).

If the resource that you need is not on the list, you should be able to use one of the OpenIDM scripted connector frameworks to connect to that resource:

• For connectors associated with Microsoft Windows, OpenIDM includes a PowerShell Connector Toolkit that you can use to provision a variety of Microsoft services, including but not limited to Active Directory, SQL Server, Microsoft Exchange, SharePoint, Azure Active Directory, and Office 365. For more information, see "PowerShell Connector Toolkit" in the *Integrator's Guide*. OpenIDM includes a sample PowerShell Connector Toolkit configuration, described in "*Samples That Use the PowerShell Connector Toolkit to Create Scripted Connectors*" in the *Samples Guide*.

• For other external resources, OpenIDM includes a Groovy Connector Toolkit that allows you to run Groovy scripts to interact with any external resource. For more information, see "Groovy Connector Toolkit" in the Integrator's Guide. "Samples That Use the Groovy Connector Toolkit to Create Scripted Connectors" in the Samples Guide includes samples of how you might implement the scripted Groovy connector.

### 3.5. Reconciliation

OpenIDM supports reconciliation between two data stores, as a source and a target.

In identity management, reconciliation compares the contents of objects in different data stores, and makes decisions based on configurable policies.

For example, if you have an application that maintains its own user store, OpenIDM can ensure your canonical directory attributes are kept up to date by reconciling their values as they are changed.

For more information, see "Synchronizing Data Between Resources" in the Integrator's Guide.

#### 3.6. Authentication Modules Available for OpenIDM

OpenIDM has access to several different authentication modules that can help you protect your systems. For more information, see "Supported Authentication and Session Modules" in the *Integrator's Guide*.

### 3.7. Finding Additional Use Cases

OpenIDM is a lightweight and highly customizable identity management product.

The OpenIDM documentation includes additional use cases. Most of them are known as *Samples*, and are described in "*Overview of the OpenIDM Samples*" in the *Samples Guide*.

These samples include step-by-step instructions on how you can connect to different data stores, customize product behavior using JavaScript and Groovy, and administer OpenIDM with ForgeRock's commons RESTful API commands.

### 3.8. How OpenIDM Can Help Your Organization

Now that you have seen how OpenIDM can help you manage users, review the features that OpenIDM can bring to your organization:

• Web-Based Administrative User Interface

Configure OpenIDM with the Web-Based Administrative User Interface. You can configure many major components of OpenIDM without ever touching a text configuration file.

• Self-Service Functionality

User self-service features can streamline onboarding, account certification, new user registration, username recovery, and password reset. OpenIDM self-service features are built upon a *BPMN 2.0*-compliant workflow engine.

• Role-Based Provisioning

Create and manage users based on attributes such as organizational need, job function, and geographic location.

• Backend Flexibility

Choose the desired backend database for your deployment. OpenIDM supports MySQL, Microsoft SQL Server, Oracle Database, IBM DB2, and PostgreSQL. For the supported versions of each database, see "*Before You Install OpenIDM Software*" in the *Release Notes*.

• Password Management

Set up fine-grained control of passwords to ensure consistent password policies across all applications and data stores. Supports separate passwords per external resource.

• Logging, Auditing, and Reporting

OpenIDM logs all activity, internally and within connected systems. With such logs, you can track information for access, activity, authentication, configuration, reconciliation, and synchronization.

• Access to External Resources

OpenIDM can access a generic scripted connector that allows you to set up communications with many external data stores.

#### 3.9. Stopping and Removing OpenIDM

Follow these steps to stop and remove OpenIDM.

1. To stop OpenIDM, return to the console window where you saw the following message:

-> OpenIDM ready

Press Return, and enter the following command:

-> shutdown

2. OpenIDM is self-contained. After you shut down OpenIDM, you can choose to delete the files in the /path/to/openidm directory. OpenIDM includes no artifacts in system registries or elsewhere.

We hope that you want to continue exploring OpenIDM.

To do so, review the OpenIDM documentation available on ForgeRock's BackStage site.

# Index